# Knox Service Plugin for Matrix42 MDM

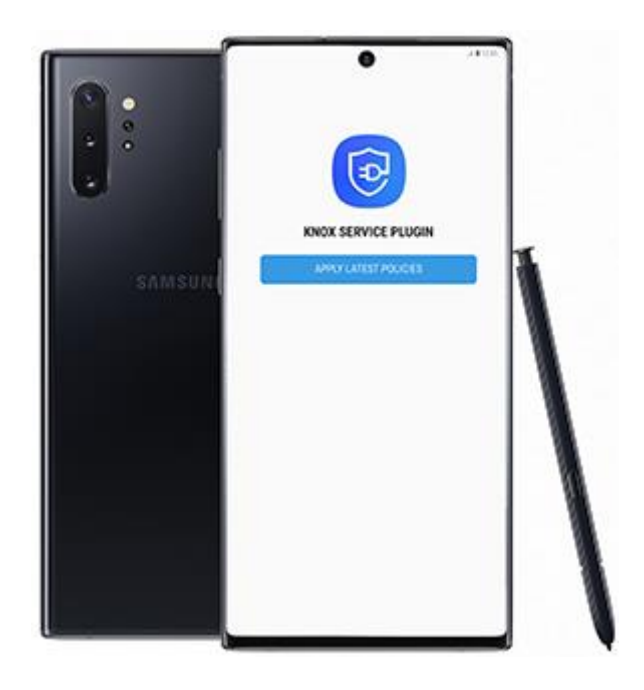

These instructions provide an overview of how to install KSP with the following MDM. Always check your MDM's specific documentation for the most up to date instructions.

# Step 1: Matrix42 MDM - Add to UEM console

https://www.matrix42.com is a secure, mobile device management portal that works with KSP.

This section provides instructions on how to set up the KSP plugin in Matrix MDM.

### Before you begin

Before you begin, however, ensure that you have:

- 1. Access to the <u>UEM</u> console.
- 2. Linked your Matrix MDM console with a <u>Managed Google Account</u>. This allows you to deploy Android Enterprise devices.
- 3. Enrolled eligible devices and applied any necessary enterprise policies.

For more information on logging in to and setting up your Matrix MDM console, see <u>Matrix42 MDM</u> <u>Guide</u>

#### How to add Knox Service Plugin to Matrix42 MDM

The Knox Service Plugin (KSP) is Samsung's OEMConfig based solution that enables you as an IT administrator to use a wide range of Knox management features with Matrix as soon as they are commercially available in the market.

Samsung devices running Android 8.0 or above with Knox 3.0 or later, if enrolled as Device Owner or devices running Android 9.0 or later with Knox 3.2.1 or above when enrolled as Profile Owner.

Full instructions on the configuration of MGP can be found here.

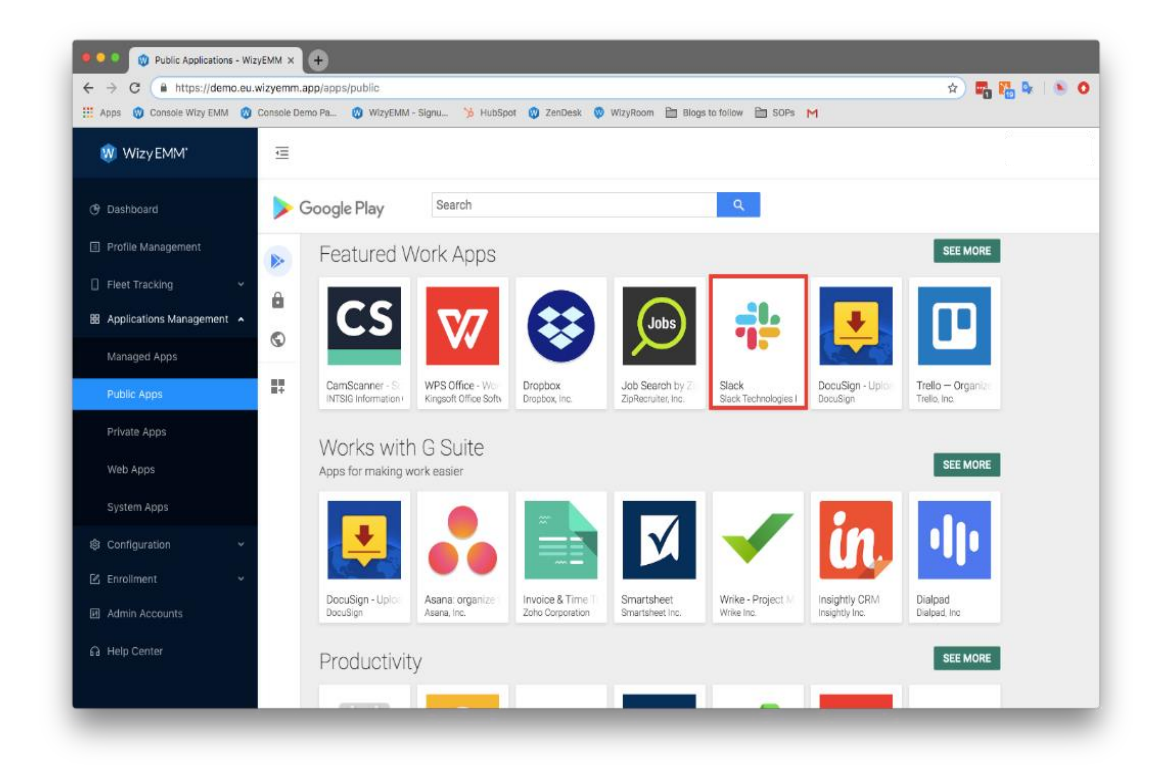

For more information on adding apps to the Managed App Catalog, see <u>Adding apps to Manage</u> <u>Apps Catalog</u> Next steps - Configure KSP

# Step 2: Matrix42 MDM - Configure

This section provides instructions on how to configure KSP policies in Matrix MDM.

To configure your Samsung devices, please follow these guidelines:

Navigate to Tags

| silverba   | CK DASHBOARD DEVICES TAGS APP PO | DRTAL USERS ADMIN                                       | 🗋 🌼 [ <u>log Out</u> ] |
|------------|----------------------------------|---------------------------------------------------------|------------------------|
| Addin      | g Tag                            |                                                         |                        |
|            | Name* Knox service plugin        |                                                         |                        |
| Definition | Description                      | Enabled Features                                        |                        |
|            |                                  | Device Types* □ iPhone<br>□ iPad<br>□ iPod<br>☑ Android | _                      |
|            | Last Manual Push: N/A            | Samsung Windows macOS Apple TV                          | Knox                   |
|            | Push to Devices                  | Auto Population                                         |                        |
|            |                                  | Associated Devices Save & Close Save                    | Cancel                 |

Click New Tag or use an existing one

- Under Definition
  - Enter a Name, e.g. Knox Service Plugin
  - Enable Apps in Features
  - Enable Samsung Knox as device type
  - $\circ$  Press Save
  - Choose Profile and KSP tab

| silverback | DASHBOARD | DEVICES | TAGS | APP PORTAL | USERS | ADMIN | 🛄 🐯 ( <u>Log Out</u> ) |
|------------|-----------|---------|------|------------|-------|-------|------------------------|
|            |           |         |      |            |       |       |                        |

Editing Tag : Device Owner Activation

| ion      | ANDROID SAMSUNG          | KNOX  |                         |                                |         |      |        |  |
|----------|--------------------------|-------|-------------------------|--------------------------------|---------|------|--------|--|
| Definiti |                          | Exch  | ange ActiveSync Settin  | gs                             |         |      |        |  |
| _        | Exchange ActiveSync      | New   | New Profile             |                                |         |      |        |  |
| ofile    | Passcode                 | Excha | nge ActiveSync Settings |                                |         |      |        |  |
| Pr       | Restrictions             | Îd    | Label                   | Server                         | Enabled | Edit | Remove |  |
|          | System Update            | 23    | Exchange Label          |                                |         | Ø    | ۲      |  |
|          | Factory Reset Protection |       |                         |                                |         |      |        |  |
|          | Private APN              |       |                         |                                |         |      |        |  |
|          | Wi-Fi                    |       |                         |                                |         |      |        |  |
| Apps     | Lock Screen Message      |       |                         |                                |         |      |        |  |
|          | Work Profile             |       |                         |                                |         |      |        |  |
|          | Managed Account          |       |                         |                                |         |      |        |  |
|          | Knox Service Plugin      |       |                         |                                |         |      |        |  |
|          | Global HTTP Proxy        |       |                         |                                |         |      |        |  |
|          | App Portal               | Q F   | N ← Page 1 of 1 → →     | C Displaying 1 to 1 of 1 items |         |      |        |  |

## Edit your Managed Configuration

Editing Tag : Device Owner Activation

| tion   | SAMSUNG KNOX             |                                                                                                    |  |  |  |  |  |
|--------|--------------------------|----------------------------------------------------------------------------------------------------|--|--|--|--|--|
| Defini |                          | Knox Service Plugin                                                                                                    |  |  |  |  |  |
|        | Exchange ActiveSync      | Edit Knox Service Plugin                                                                                                    |  |  |  |  |  |
| ofile  | Passcode                 | Knox Service Plugin 🗹 Enabled                                                                                                    |  |  |  |  |  |
| Ч.     | Restrictions             |                                                                                                    |  |  |  |  |  |
|        | System Update            | Profile name<br>Add a unique profile name that highlights the policies and restrictions applicable to this profile. You can later use the                                                                                              |  |  |  |  |  |
|        | Factory Reset Protection | name for tracking and debugging. To ensure good user experience, we recommend using a name less than 50                                                                                                    |  |  |  |  |  |
|        | Private APN              | characters in length. {DeviceName}                                                                                                    |  |  |  |  |  |
|        | Wi-Fi                    | KPE Premium or Knox Suite License key                                                                                                    |  |  |  |  |  |
| Apps   | Lock Screen Message      | If your UEM console supports KPE license information, enter your KPE License there. For UEM consoles not showing this information, enter your KPELicense Key for your Knox Premium license in this field. This field also supports the |  |  |  |  |  |
|        | Work Profile             | new Knox Suite license key or Knox Platform for Customization (KPC) licensekey. This field does not apply to                                                                                                    |  |  |  |  |  |
|        | Managed Account          | Blackberry users. Applies to devices running Android P and Knox v3.2.1 or higher. To buy a KPE Premium / Knox<br>Suite or KPC license, contact your authorized Samsung Knox Reseller.                                                  |  |  |  |  |  |
|        | Knox Service Plugin      | Debug Mode                                                                                                    |  |  |  |  |  |
|        | Global HTTP Proxy        | The informative mode shows policy results and errors on the device. We recommend enabling this mode only                                                                                                    |  |  |  |  |  |
|        | App Portal               | during the test phases and not during final deployment.                                                                                                    |  |  |  |  |  |

- Enter a Profile name
- Enter your KPE Premium License Key (optional for Premium marked features)
- Enable Debug Mode (for testing purpose)
- Configure additional policies and profiles
- Press Save

For full information about the various KPE features and policies currently available with KSP, see <u>KSP features and KPE functionality</u>.

Next steps - deploy KSP to devices

Now that you've set up and configured KSP in your Matrix MDM console, you need to deploy the app to your managed devices.

# Step 3. Matrix42 MDM: Deploy

This section provides instructions on how to deploy KSP policies in Matrix MDM.

**Deploy KSP** 

Adding additional Admin Tags allows Administrators to specify Groups or levels of security to their Silverback Installation. Once a Device is enrolled it should already have its 'Base Level of Security' so Administrators can now create additional Tags and apply these to selected devices which will then receive the updated settings.

### New Tag

- To create a new Tag navigate to Tags
- Click New Tag
- Enter a friendly name (required)
- Enter a description (required)
- Select the Enabled Features Area
  - Profile
  - Policy
  - o Apps
  - Content
- Select the Device Types (required)

- o iPhone
- $\circ \quad \text{iPad} \quad$
- $\circ \quad \text{iPod} \quad$
- $\circ \quad \text{Android}$
- $\circ \quad \text{Samsung Knox} \quad$
- Windows 10
- Windows 10 Mobile
- o macOS
- AppleTV
- Enable Auto Population (optional)
- Click Save

After clicking Save all Enabled Features will be activated in the left panel.

# **Auto Population**

Once an Admin Tag has been created, you can set up conditions so that devices enrolling into Silverback are auto-assigned upon enrollment. Using the information captured during enrollment, Silverback will determine if the incoming device needs to have Tags associated with it.

Device Variables

# Operators

The Device Variable field does not always have to be 'absolute', by using a wildcard (\*) character in the Device Variable Value field the scope of the Auto-Population is widened to allow more devices.

| Operator | Function     | Purpose                                                                                    |  |  |
|----------|--------------|--------------------------------------------------------------------------------------------|--|--|
| •        | Wildcard     | Allows the Administrator to specify Wildcards when filtering devices.                      |  |  |
| >        | Greater Than | Used for Numerical Fields, will allow the Admin to<br>specify values Greater than a value. |  |  |
| <        | Less Than    | Used for Numerical Fields, will allow the Admin to<br>specify values Less than a value.    |  |  |

### Variables

| Device Variable Key | Device Variable Value | Description                                                                                                    |  |
|---------------------|-----------------------|----------------------------------------------------------------------------------------------------|--|
| Туре                | e.g. Galaxy A5        | Device Model Name                                                                                                    |  |
| OS Version          | eg. > 12.1.1          | The OS version reported by the device                                                                                                |  |
| Model Number        | e.g. SM-A520F         | Device Model Number                                                                                                    |  |
| Current Country     | e.g. Germany          | Device Current Country                                                                                                    |  |
| Current Network     | e.g. o2 - de          | Device Current Network                                                                                                    |  |
| Subscriber Country  | e.g. Switzerland      | The country that the device reported on enrollment                                                                                   |  |
| Subscriber Network  | e.g. o2 - ch          | The network that the device reported on enrollment                                                                                   |  |
| Label               | e.g. Marketing        | Device Label as specified in the console                                                                                             |  |
| Roaming             | True or False         | The tag is assigned to roaming devices                                                                                               |  |
| IP Address          | eg. 10.0.0.110        | The IP address of the device(e.g. 192.168.1.100/32)                                                                                  |  |
|                     |                       | The acceptable formats are:                                                                                                    |  |
|                     |                       | Single IP address (10.10.1.1)                                                                                                    |  |
|                     |                       | IP range with hyphen (10.10.1.1-10.10.1.200)                                                                                         |  |
|                     |                       | IP range using CIDR notation (e.g. 10.0.0.0/24)                                                                                      |  |
|                     |                       | IP range using wildcard (10.10.1.*)                                                                                                  |  |
| SSID                | e.g. Imagoverum Wi-Fi | The name of the WiFi SSID that device is connected to<br>The acceptable formats are:                                                 |  |
|                     |                       | Full SSID name (e.g. Airport)                                                                                                    |  |
|                     |                       | Wildcarded SSID name (e.g. Airp*)                                                                                                    |  |
|                     |                       | Multiple SSID values using + as delimiter (e.g.<br>Airport+Linksys)                                                                  |  |
|                     |                       | Note: This value is only reported by Companion client                                                                                |  |
| MDM Version         | eg. 6.1               | *only for Samsung Knox. Displays the Samsung Knox<br>MDM Version for the device                                                      |  |
| iTunes Account      | True or False         | For iOS devices, set to true or false to populate if the<br>user has an iTunes account configured.                                   |  |
| Serial Number       | e.g. F9FWFJD4JF89     | Device Serial Number                                                                                                    |  |
| Device Owner        | Yes or No             | Include or exclude devices in Device Owner Mode. If no<br>is selected all Non Device Owner devices will receive<br>the configuration |  |
| Supervised          | Yes or No             | Include or exclude devices in Supervised Mode. If no is<br>selected all Non supervised devices will receive the<br>configuration     |  |
| Azure AD Joined     | Yes or No             | Include or exclude Azure AD Joined devices. If no is<br>selected all Non Azure AD joined devices will receive<br>the configuration   |  |

#### User Variables

# LDAP Base DN

In some scenarios, it is necessary to specify the Base DN where the LDAP filter should be performed. The Base DN should be entered into the text box provided, with a Full DN Syntax (Distinguished Name), which can be found using Active Directory User and Computers or another LDAP Browser.

## E.g. MemberOf=OU=Frankfurt,DC=imagoverum,DC=com

# LDAP Filter

Auto Populating an Admin Tag can also be done using containers that exist within your LDAP schema (or Active Directory). This means that if you have setup distribution groups for individual departments, you can auto assign Tags based on these groups. When adding an LDAP Filter it must be done in Full DN Syntax (Distinguished Name), which can be found using Active Directory User and Computers or another LDAP Browser. An example of Full DN Syntax is displayed below:

Full DN Syntax Example for a Sales Department Distribution group: *MemberOf=CN=Sales Department*, *CN=Groups*, *DC=imagoverum*, *DC=com* 

# **Ignore Empty Results**

The option for "Ignore Empty Results" will tell the server to not remove users from the Tag, if the response from LDAP is empty. In some scenarios an LDAP source can return a valid, successful result however without any LDAP results. Normally this would cause Silverback to remove all users from this Tag. If your LDAP source is returning empty results validly, then use this option to ensure minimal user interruption.

## Selected Ownership

Define to which Ownership Type the Tag should be applied. You can choose between All, Corporate and Personal

### Manually Associate Devices

- After saving the configured Tag click Associated Devices
- You will see a list of already associated devices
- Click Attach More Device
- Select applicable Devices from the List
- Click Attach Selected Devices
- To detach devices use the Detach functionality.

### Export

To Export a list of users associated with a specific Tag, use the following steps:

• Click the Export button and choose the location to save the output file (in XLS Format).

## Push

• Click Push to Devices to force a policy update for all associated devices.

Now you can check the results and policy errors on the devices.

## Step 4. Matrix42 MDM: Debug mode

This section provides instructions on how to debug KSP application in Matrix MDM.

#### How to use KSP debug mode

Debug mode can be helpful in testing and deploying your setup. By default, KSP runs in the background and has no user interface. Debug mode allows you to view the results and policy errors on the device so you can verify that your configurations are correct. When enabled, it runs an application that displays the policy status. This application should start automatically when a new policy is received.

| Exchange ActiveSync — Edit Knox Service Plugin————————————————————————————————————                      |                                             |                                                                                   |  |  |  |
|----------------------------------------------------------------------------------------------------|---------------------------------------------|-----------------------------------------------------------------------------------|--|--|--|
| Passcode                                                                                                | Knox Service Plugin                         | Enabled                                                                           |  |  |  |
| Restrictions                                                                                            |                                             |                                                                                   |  |  |  |
|                                                                                                    | Profile name                                |                                                                                   |  |  |  |
| System Update                                                                                           | Add a unique profile name that highligh     | ts the policies and restrictions applicable to this profile. You can later use th |  |  |  |
| Factory Reset Protection                                                                                | name for tracking and debugging. To en      | sure good user experience, we recommend using a name less than 50                 |  |  |  |
|                                                                                                    | characters in length.                       |                                                                                   |  |  |  |
| Private APN                                                                                             | {DeviceName}                                |                                                                                   |  |  |  |
| Wi-Fi                                                                                                   | KPE Premium or Knox Suite License key       |                                                                                   |  |  |  |
|                                                                                                    | If your UEM console supports KPE licens     | se information, enter your KPE License there. For UEM consoles not showin         |  |  |  |
| Lock Screen Message                                                                                     | this information, enter your KPELicense     | Key for your Knox Premium license in this field. This field also supports the     |  |  |  |
| Work Profile new Knox Suite license key or Knox Platform for Customization (KPC) licensekey. This field |                                             | form for Customization (KPC) licensekey. This field does not apply to             |  |  |  |
|                                                                                                    | Blackberry users. Applies to devices run    | ning Android P and Knox v3.2.1 or higher. To buy a KPE Premium / Knox             |  |  |  |
| Managed Account                                                                                         | Suite or KPC license, contact your autho    | rized Samsung Knox Reseller.                                                      |  |  |  |
| Kana Can in Dhain                                                                                       |                                             |                                                                                   |  |  |  |
| Knox Service Plugin                                                                                     | Debug Mode 🗹                                |                                                                                   |  |  |  |
| Global HTTP Proxy                                                                                       | The informative mode shows policy rest      | Ilts and errors on the device. We recommend enabling this mode only               |  |  |  |
| App Portal                                                                                              | during the test phases and not during fi    | nal deployment.                                                                   |  |  |  |
| Single App Mode                                                                                         | <ul> <li>Separated Apps policies</li> </ul> |                                                                                   |  |  |  |
|                                                                                                    |                                             |                                                                                   |  |  |  |

Feedback can be delivered async and with delay so you can manually send a Refresh Info action to check if any feedback is available.

You can read more about Debug mode in the KNOX Documentation available here.

#### Next steps - KSP troubleshooting

Now you can quick find info about KSP configuration errors.

# Step 5. Matrix42 MDM: Troubleshooting

This section provides instructions on how to troubleshoot KSP application in Matrix MDM.

To check if a configuration was properly applied on a specific Samsung device (aka the Feedback Channel):

- From the **Device List** page, select a device then click on it to display the details page
- From the details page, click on the Action drop down list at the right top of screen
- Press Application Feedback

| Last Updated: 21.04.2022 11:46:14 |                         | Actions Resultant T  | ags Refresh | × |
|-----------------------------------|-------------------------|----------------------|-------------|---|
|                                   |                         | Pending Commands     |             | ^ |
| Device Information                |                         | Status History       |             |   |
| Device ID                         | 201                     | System Variables     |             |   |
| Device Owner                      | Yes                     | Managed Applications |             |   |
| Ownership                         | Corporate               | Application Foodback |             |   |
| UDID                              |                         | Application Feedback |             |   |
| IP Address                        | -                       | Clear Passcode       |             |   |
| Device Name                       | Galaxy Note10           | Restart              |             |   |
| Device                            | Samsung Knox            |                      |             |   |
| Туре                              | -                       |                      |             |   |
| Label                             |                         |                      |             |   |
| Device Visibility Flag            |                         |                      |             |   |
| OS Version                        | 11.0.0                  |                      |             |   |
| Security Patch Level              | 01.11.2021              |                      |             |   |
| Model Number                      | SM-N970F                |                      |             |   |
| Serial Number                     | · · · · ·               |                      |             |   |
| Serial Number RO                  | -                       |                      |             |   |
| Serial Number RIL                 | -                       |                      |             |   |
| Product                           | d1eea                   |                      |             |   |
| Manufacturer                      | samsung                 |                      |             |   |
| Battery Level                     | 96%                     |                      |             |   |
| Device Capacity                   | 229GB (224GB available) |                      |             |   |
| Modem Firmware                    | -                       |                      |             |   |
| IMSI                              | -                       |                      |             |   |

#### • Click Force new report

| Application Feedback ×                                                                                                    |
|----------------------------------------------------------------------------------------------------|
| Force new report Receive existing report                                                                                                    |
| Know Comice Divising compound and wid know know                                                                                                    |
| RHOX SERVICE Plugin - Com.samsung.anurou.knox.kpu                                                                                                    |
| profile waite - Knick policities in colladay indexed bioacted way and an ending with _ WAYD                                                                    |
| departiciany/DNL Collaw VDN consections in Device wide reliais successfully processed 19                                                                       |
| deDestrictionComera. [Allow Comera in Device-wide policies successfully processed.]                                                                            |
| deRestrictionCamera - [Allow Camera in Device-wide policies successfully processed.]                                                                           |
| dePostrictionDavMeda [Allow developer meda in Device wide policies successfully processed.]                                                                    |
| doAnnMamtWhitelistAnnBySignature - [Annlication Allowlist by Signature used in Device-wide policies is not processed as it is missing in the input             |
| configuration [112005] 0                                                                                                    |
| doBestrictionEncourtSdoard - [Enforce external storage encryption in Device-wide policies successfully processed 10                                            |
| doRestrictionInstallNonGooglePlayApps - [Allow installation of Non-Google Play Apps in Device-wide policies successfully processed ]                           |
| doAnnMontBlacklistAnnByName - [Annlication Blocklist by Pkg Name in Device-wide nolicies is not processed as it is missing in the input configuration ][12005] |
| downpartenulindates - Tano under controls in Device-wide policies successfully processed T() application(s) added to Ann Indet Pictor)                         |
| doRestrictionCliphoard - [Allow Cliphoard in Device-wide policies successfully processed ]                                                                     |
| doRestrictionSetting - [Allow user to modify Settings in Device-wide policies successfully processed ]                                                         |
| doAdvancedRestrictionsCCmode - [Enable Common Criteria (CC) mode in Device-wide policies successfully processed.]                                              |
| doRestrictionUWB - [Allow UWB in Device-wide policies is not supported by this device 1[15008][This device does not support UWB]                               |
| doRestrictionShareVia - [Allow Share Via option in Device-wide policies successfully processed.]                                                               |
| doRestrictionBt - [Allow Bluetooth in Device-wide policies failed.][ERROR_UNKNOWN]                                                                             |
| doAppMamtBlocklistWidget - [Widget Blocked List in Device-wide policies is not processed as it is missing in the input configuration.][12005]                  |
| doAppMomtBatteryWhitelist - [Battery optimization allowlist in Device-wide policies failed.][(Application : com.samsung.android.email. Error :                 |
| ERROR_INVALID_INPUT)]                                                                                                    |
| doAppMgmtAutoLaunchApp - [Package Name for Auto-Launch in Device-wide policies is not processed as it is missing in the input configuration.][12005]           |
| doAdvancedRestrictionsBLEScan - [Allow bluetooth scanning in Device-wide policies successfully processed.]                                                     |
| doRestrictionUsbHostStorage - [Allow USB host storage in Device-wide policies successfully processed.]                                                         |

The info or error messages allow you to quickly identify a problem with the KSP configuration.

The list of errors with possible causes and suggested solutions is available here .

Useful links:

Matrix KSP admin guide: Matrix42 MDM admin guide

Samsung's KSP admin guide: Samsung KSP admin guide

KSP page on Google Play: Samsung KSP details